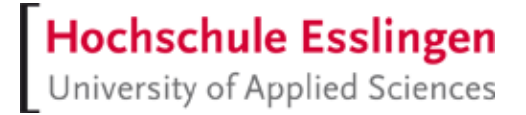

# IMAP-Konto von Studierenden und Lehrbeauftragten in Outlook 365 verwenden

#### Vorbereitung

Check: Outlook (365) muss installiert sein.

Z.B. Startmenü-Eintrag prüfen

#### Outlook jetzt noch nicht starten!

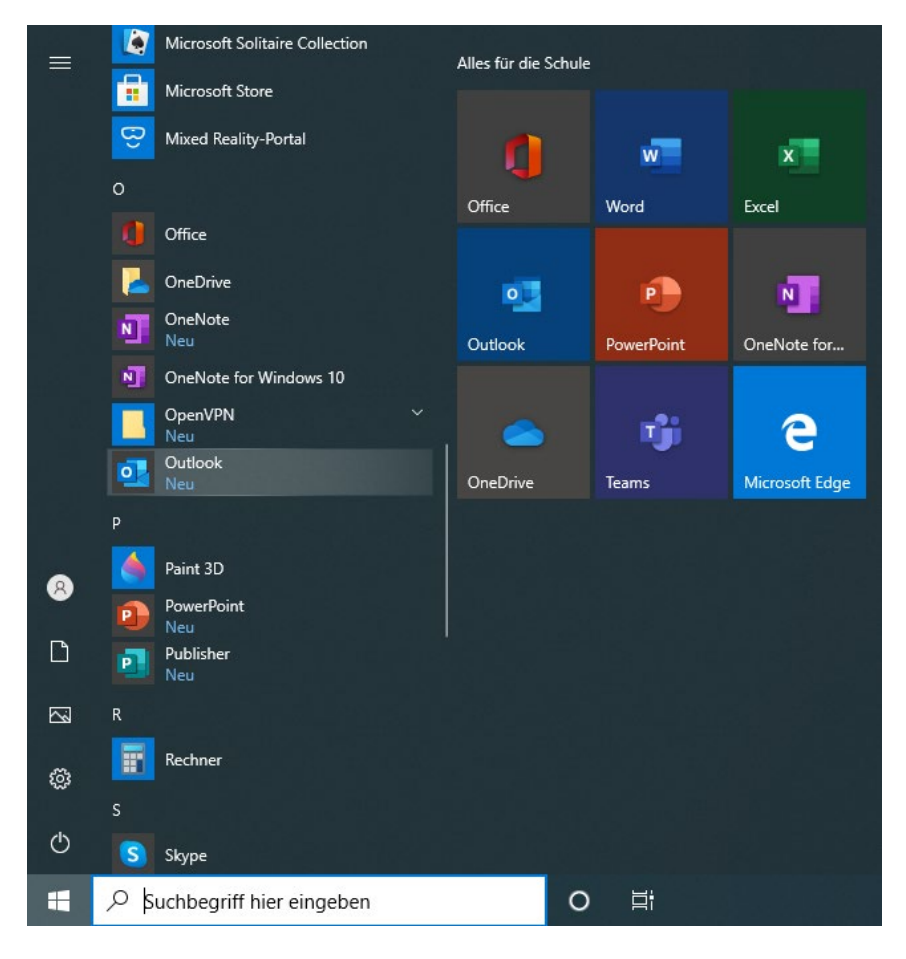

# Postfach einrichten: E-Mail-Profil und darin ein Konto erstellen

- 1. Systemsteuerung öffnen
  - Start > Eintippen: Syst > Vorschlag auswählen

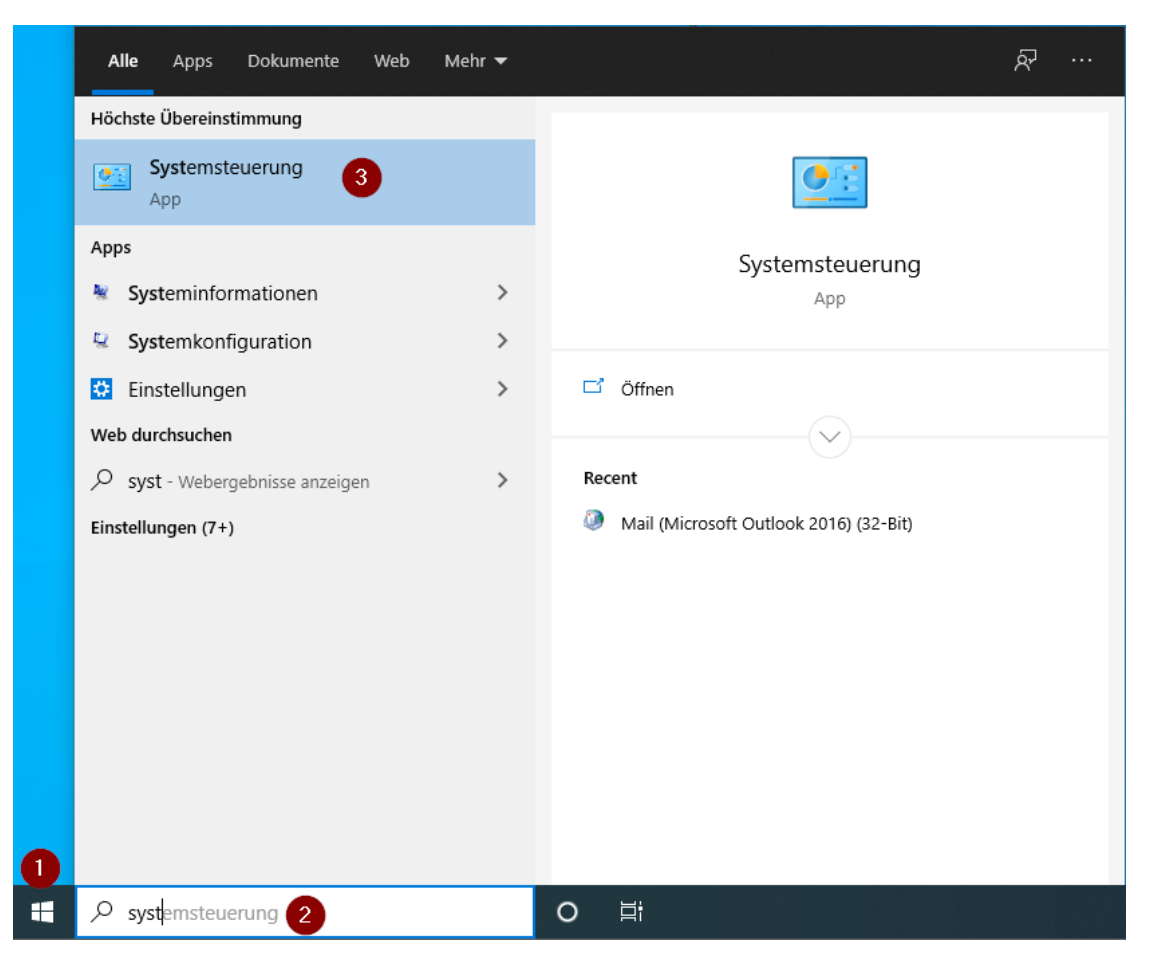

2. Systemsteuerung: Mail-Einstellungen öffnen Filtern im Eingabefeld, d.h. eintippen: mail

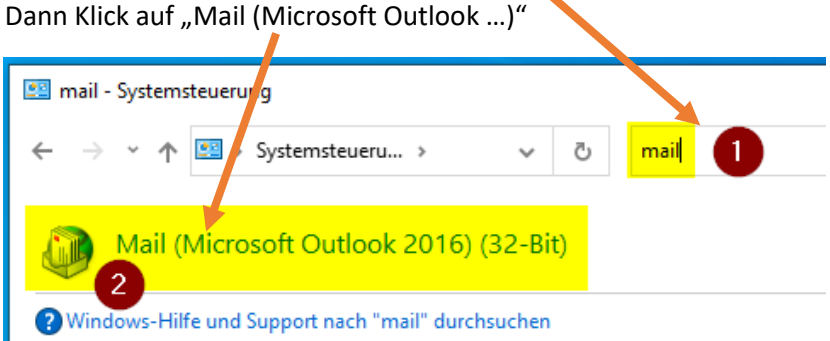

# Hochschule Esslingen University of Applied Sciences

- 3. Neues Profil erstellen:
  - a. Klick auf "Hinzufügen"

| Allgemein      |                                       | ×                     |
|----------------|---------------------------------------|-----------------------|
| Eolgende       | Profile sind auf diesem Co            | omputer eingerichtet: |
|                |                                       | <u>^</u>              |
|                |                                       | 2                     |
| Hinzufügen     | E <u>n</u> tfernen <u>E</u> igenschaf | ften Kopieren         |
| Beim Start von | Microsoft Outlook dieses I            | Profil verwenden:     |
| O Zu verwe     | ndendes Profil bestätigen             |                       |
| Immer die      | ses Profil verwenden                  |                       |
|                |                                       | ~                     |
|                |                                       |                       |
|                | OK Abb                                | Übernehmen            |

b. Namen für neues Profil festlegen Profilname: z.B. "Outlook"

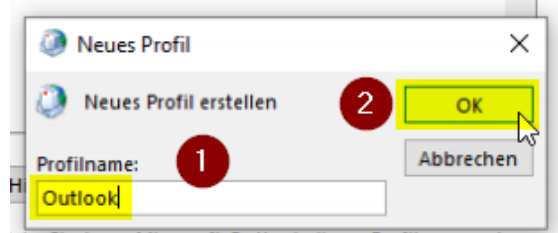

n Start von Microsoft Outlook dieses Profil verwenden

c. Angaben zum Mail-Konto:

| Ø Konto hinzufügen                                                                               | ×                                     |
|--------------------------------------------------------------------------------------------------|---------------------------------------|
| Konto automatisch einrichten<br>Outlook kann Ihre E-Mail-Konten automatisch konfigurieren.<br>Vo | or- und                               |
| E-Mail-Konto                                                                                     |                                       |
| Ihr Name: 1 Beispiel: Heike Molnar                                                               | Ihre HE-                              |
| E-Mail-Adresse: 2 @hs-esslingen.de<br>Beispiel: heike@contoso.com                                | Mailadresse                           |
| Kennwort: 3<br>Kennwort erneut eingeben:                                                         | Ihr HE-Passwort                       |
| Geben Sie das Kennwort ein, das Sie vom li OManuelle Konfiguration oder zusätzliche Servertypen  | nternetdienstanbieter erhalten haben. |
|                                                                                                  |                                       |
| Option anklicken,<br>es muss fortan<br>manuell konfiguriert                                      | 5                                     |
| werden. < Zurück                                                                                 | Weiter Abbrechen Hilfe                |

d. Kontotyp: POP oder IMAP

| Konto hinzufügen                                                      |    |
|-----------------------------------------------------------------------|----|
| Wählen Sie Ihren Kontotyp aus.                                        | ×. |
| O Microsoft 365                                                       |    |
| Automatische Einrichtung für Microsoft 365-Konten                     |    |
| E-Mail-Adresse:                                                       |    |
| Beispiel: helke@contoso.com                                           |    |
| O POP oder IMAP                                                       |    |
| Erweiterte Einrichtung für POP- oder IMAP-E-Mail-Konten               |    |
| O Exchange ActiveSync                                                 |    |
| Erweiterte Einrichtung für Dienste, die Exchange ActiveSync verwenden |    |
|                                                                       |    |
|                                                                       |    |
|                                                                       |    |
|                                                                       |    |
|                                                                       |    |
|                                                                       |    |
| 2                                                                     |    |
|                                                                       |    |

- e. IMAP-Einstellungen
  - (1) Kontotyp: IMAP
  - (2) Posteingangsserver: mail.hs-esslingen.de
  - (3) Postausgangsserver: mail.hs-esslingen.de
  - (4) Benutzername: Ihre HE-Kennung, z.B. mamumb99
  - (5) Kennwort: das zu Ihrer HE-Kennung zugehörige Passwort

| Geben Sie die E-Mail-Serv                            | vereinstellungen für Ihr Konto e     | Name und Maila<br>wurden aus o         | ldresse<br>dem | h                   |
|------------------------------------------------------|--------------------------------------|----------------------------------------|----------------|---------------------|
| Benutzerinformationen                                |                                      | vorherigen Di                          | ialog          |                     |
| hr Name:                                             |                                      | j übernomme                            | en.            | en, damit           |
| -Mail-Adresse:                                       | @hs-esslingen.de                     |                                        |                | ng sina.            |
| erverinformationen                                   |                                      |                                        |                |                     |
| (ontotyp:                                            |                                      | Kontoeinstellungen te                  | op             | tional:             |
| osteingangsserver:                                   | mail.hs-esslingen.de                 | 2 Kontoeinstellung<br>automatisch test | Zeitrau        | m fur loka          |
| ostausgangsserver (SMTP):                            | mail.hs-esslingen.de                 | 3                                      | Spe            | cnerung             |
| Anmeldeinformationen                                 |                                      |                                        | ver            | langern             |
| Benutzername:                                        | Million .                            | 4                                      | · · · ·        | 6                   |
| (ennwort:                                            | *****                                | E-Mail im Offlinemodus:                | : 3 Monate     |                     |
|                                                      | Kennwort speichern                   |                                        |                |                     |
| Anmeldung mithilfe der g<br>Kennwortauthentifizierur | gesicherten<br>ng (SPA) erforderlich |                                        | We             | itere Einstellungen |

#### f. Erweiterte Einstellungen: vgl. RZ-FAQs

| purzerintormationen                                                                 | KONTOPINSTPIL                               | unden                           |
|-------------------------------------------------------------------------------------|---------------------------------------------|---------------------------------|
| , 🥥 Internet-E-Mail-Einstellungen                                                   |                                             | ×                               |
| Allgemein Postausgangsserver Erwe                                                   | itert                                       |                                 |
| r Serveranschlussnummern                                                            |                                             | -                               |
| r Posteingangsserver (IMAP): 993                                                    | Standard verwenden                          |                                 |
| <ul> <li>Verwenden Sie den folgenden<br/>verschlüsselten Verbindungstyp:</li> </ul> | SSL/TLS 2                                   | ~                               |
| Postausgangsserver (SMTP): 25                                                       |                                             |                                 |
| Verwenden Sie den folgenden<br>verschlüsselten Verbindungstyp:                      | STARTTLS 3                                  | dann wird automatisch der Port  |
| Servertimeout                                                                       |                                             |                                 |
| n Kurz I Lang 1 Min                                                                 | ute                                         | <b>993</b> eingestellt.         |
| Ordner                                                                              |                                             | STAPTTIS boi Postausgangssonvor |
| ), Stamm <u>o</u> rdnerpfad: Mail 4                                                 |                                             | dann wird automatisch der Port  |
| Gesendete Elemente                                                                  |                                             |                                 |
| Keine Ko <u>p</u> ien gesendeter Element                                            | e speichern                                 | 25 eingestellt                  |
| Gelöschte Elemente                                                                  |                                             | Stammordnernfad: Mail           |
| Elemente zum Löschen markieren,                                                     | jedoch nicht automatisch verschieb          |                                 |
| Zum Löschen markierte Elemente<br>Elemente im Postfach bereinigt w                  | werden endgültig gelöscht, wenn o<br>erden. |                                 |
| Elemente <u>b</u> eim Wechseln von Ord                                              | nern im Onlinemodus bereinigen              |                                 |
|                                                                                     | 5 OK Abbred                                 | hen                             |

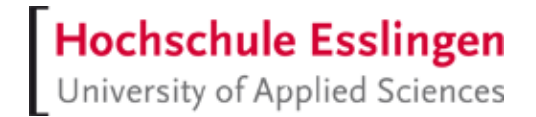

g. Es wird nun ein Verbindungstest ausgeführt. Dieser muss erfolgreich verlaufen.

| e Tests wurden erfolgreich ausgeführt. Klicken Si | e auf "Schließen" um | <u>A</u> nhalten |
|---------------------------------------------------|----------------------|------------------|
|                                                   |                      | 2 Schließen      |
| ufgaben Fehler                                    |                      | 2                |
| Aufgaben                                          | Status               |                  |
| 🗸 An Posteingangsserver anmelden (IMAP)           | Erledigt             |                  |
|                                                   | End and and          |                  |

#### h. Abschluss

| Ø Konto hinzufügen                                       | ×                            |
|----------------------------------------------------------|------------------------------|
| Alle Einstellungen sind abgeschlossen.                   |                              |
| Es sind alle Informationen vorhanden, die zum Einrichten | Ihres Kontos notwendig sind. |
|                                                          |                              |
| Option AUS,<br>d.h. Haken<br>rausnehmen                  |                              |
| Outlook Mobile auch auf meinem Telefon einrichten        | Weiteres Konto hinzufügen    |
|                                                          |                              |
|                                                          | 2                            |
|                                                          | < Zurück Fertig stellen      |

Das Mailprofil mit dem Namen "Outlook" ist nun konfiguriert.

Darin ist ein Konto enthalten, das die notwendigen Einstellungen für den verbindungsaufbau zu Ihrem HE-Postfach auf dem mailserver mail.hs-esslingen.de enthält.

Die Einstellungen sehen vor, dass eine lokale Postfachkopie erstellt wird (\*.OST – Datei in Ihrem Benutzerverzeichnis auf Ihrem Rechner).

i. Auswahl des Profils, das beim Start von Outlook automatisch gestartet werden soll.

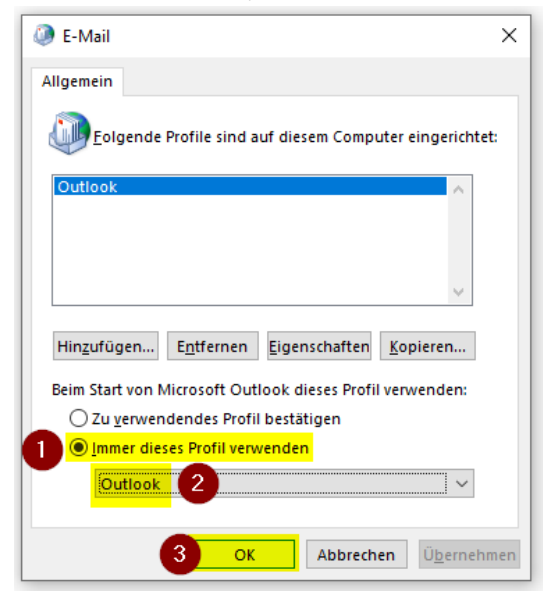

j. Sie können das Fenster der Systemsteuerung nun schließen.

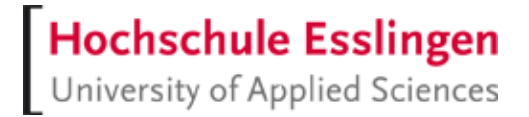

## Outlook (365) Anwendung / App über das Windows-Startmenü starten

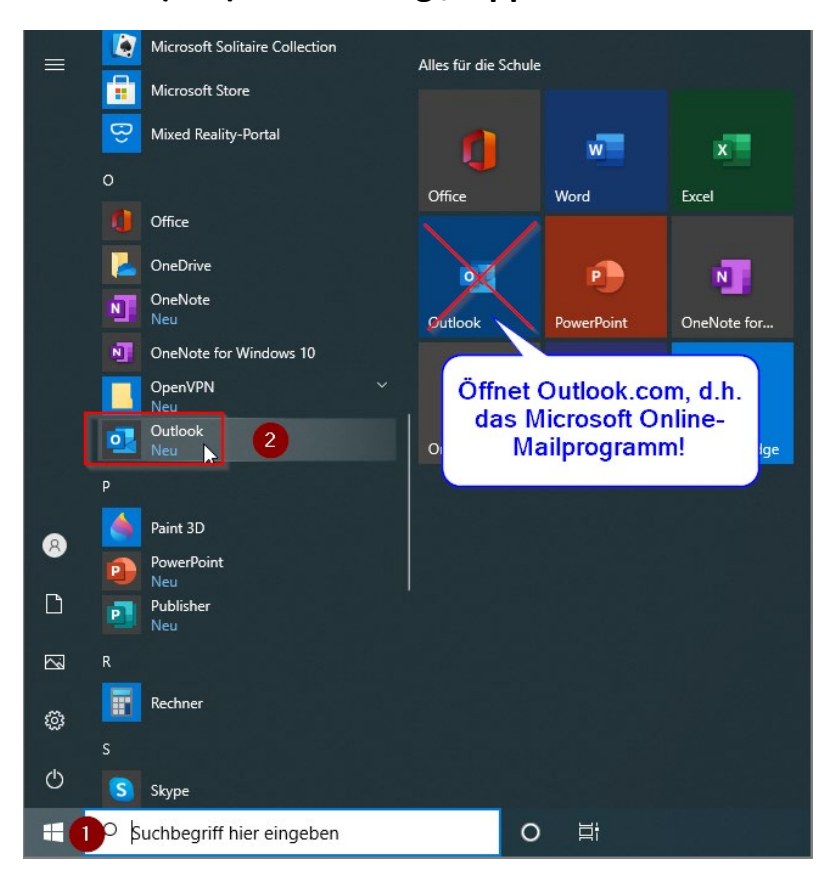

#### Die Outlook-GUI:

| <b>9</b> 9 =                                                                                                    | ♀ Suchen                                                                                                    | ⊞ – □ ×                                                                                                    |
|----------------------------------------------------------------------------------------------------|----------------------------------------------------------------------------------------------------|----------------------------------------------------------------------------------------------------|
| Datei Start Senden/Empfang                                                                                                    | gen Ansicht Hilfe                                                                                                    |                                                                                                    |
| 🖄 Neue E-Mail 👻 🗎 👻                                                                                                    | $\square \sim \bigcirc \bigcirc \rightarrow \bigcirc$ Ungelesen/Gele                                                                                                    | sen 🍋 - Personen suchen 🛛 🖓                                                                                                    |
| <ul> <li>✓ Favoriten</li> <li>Posteingang</li> <li>3</li> <li>✓ Favoriten</li> <li>Posteingang</li> <li>3</li> <li>✓ Intwürfe</li> <li>Gesendete Elemente</li> <li>Trash</li> <li>Drafts</li> <li>Gelöschte Elemente</li> <li>Junk-E-Mail</li> <li>Postausgang</li> <li>RSS-Feeds (Nur dieser Computer)</li> <li>Image</li> <li>Image<td>Alle Ungelesen Nach Datum v ↑<br/>V Heute<br/>Microsoft Outlook<br/>Microsoft Outlook Testnac<br/>Diese E-Mail-Nachricht<br/>V Alter<br/>Im Ordner:Posteingang<br/>Mission Balancia<br/>Mission Balancia<br/>Mission Bal</td><td>An Microsoft Outlook-Testnachricht<br/>Microsoft Outlook Cestingen.de&gt;<br/>An Microsoft Outlook Cestingen.de&gt;<br/>Dese E-Mail-Nachricht wurde von Microsoft Outlook automatisch während des Testens der<br/>Kontoeinstellungen gesendet.<br/>Es hat funktioniert<br/>Dies ist die<br/>Testnachricht, die im<br/>Zuge der Einrichtung an<br/>das eigene Postfach<br/>verschickt wurde.</td></li></ul> | Alle Ungelesen Nach Datum v ↑<br>V Heute<br>Microsoft Outlook<br>Microsoft Outlook Testnac<br>Diese E-Mail-Nachricht<br>V Alter<br>Im Ordner:Posteingang<br>Mission Balancia<br>Mission Balancia<br>Mission Bal | An Microsoft Outlook-Testnachricht<br>Microsoft Outlook Cestingen.de><br>An Microsoft Outlook Cestingen.de><br>Dese E-Mail-Nachricht wurde von Microsoft Outlook automatisch während des Testens der<br>Kontoeinstellungen gesendet.<br>Es hat funktioniert<br>Dies ist die<br>Testnachricht, die im<br>Zuge der Einrichtung an<br>das eigene Postfach<br>verschickt wurde. |
| Filter angewendet                                                                                                    |                                                                                                    | Verbunden 🔟 – — + 100 %                                                                                                    |

# Anmerkungen zu Mail-Ordnern für das IMAP-Protokoll

### **Versendete Mails:**

- 1. Mailserver der HE / Webmail: sent-mails
- 2. Outlook: Gesendete Elemente, lokaler Ordner

Leider lässt sich in Outlook keine (!) Ordner-Umleitung definieren (wie beispielsweise in Thunderbird), so dass Sie mit zwei Ordnern umgehen müssen.

## Abonnements von Mail-Ordnern in Outlook

| 9 9 v                                                                                                    | 𝒫 Suchen                                                                                                    |                                                                                                    |
|----------------------------------------------------------------------------------------------------|----------------------------------------------------------------------------------------------------|----------------------------------------------------------------------------------------------------|
| Datei Start Senden/Empfange<br>Datei Start Senden/Empfange<br>Neuer Neuer Aktionen<br>Neu<br>Neu<br>Favoriten                                                                                                    | n Ordner Ansicht Hilfe<br>Ansicht Hilfe<br>A Cordner aufräumen ~<br>S gelesen Alle Ordner von A<br>kieren nach Z anzeigen Arräumen<br>Aufräumen<br>Alle Ungelesen Nach D                                      | Image: Second system       Image: Second system       Image: Second system       Image: Second system         Zu Favoriten       Image: Second system       Image: Second system       Image: Second system       Image: Second system         Zu Favoriten       Image: Second system       Image: Second system       Image: Second |
| Posteingang 3<br>Posteingang 3<br>Entwürfe<br>Gesendete Elemente<br>Trash<br>Drafts<br>Gelöschte Elemente<br>Junk-E-Mail<br>✓MaryJane<br>JohnDoe (Nur dieser Computer)<br>Postausgang<br>RSS-Feeds (Nur dieser Computer)<br>sent-mail<br>Templates<br>Suchordner<br>P Se RA Ê ···· | Mi<br>Mi<br>Die Ordner anzeigen, deren Namen Folgende<br>Alle Abonnierte<br>Ordner<br>Drafts<br>Entwürfe<br>Gelöschte Elemente<br>Junk-E-Mail<br>MayJane<br>sent-mail<br>Bei der Hierarchieanzeige in Outlook | Falls Sie mit Ordnern arbeiten:<br>Das Mailprotokoll IMAP bedingt es, dass nur<br>lie vom Client "abonnierten" Ordner zwischen<br>Server und Client synchronisiert werden!<br>Der Ordner "MaryJane" wurde beispielsweise<br>auf dem Server erstellt und ist dort für die<br>Synchronisierung "eingetragen"; ein<br>Abonnement besteht auf dem Client, daher<br>wird dieser Ordner synchronisiert.<br>Lokal erstellte Ordner, hier das Beispiel<br>"JohnDoe": deren Inhalte liegen nur<br>lokal auf Ihrem Rechner und werden nicht<br>mit dem Server synchronisiert.<br>Sie sollten daher die Ordnerstruktur am<br>Besten in Webmail der HE erstellen / pflegen,<br>wenn die Synchronisierung erfolgen soll.                                                                                                    |
| Filter angewendet                                                                                                    |                                                                                                    | Verbunden 🔟 🕮 – ——————————————————————————————————                                                                                                    |

# Hochschule Esslingen University of Applied Sciences

#### Handling von Mail-Ordnern in Webmail

https://webmail.hs-esslingen.de

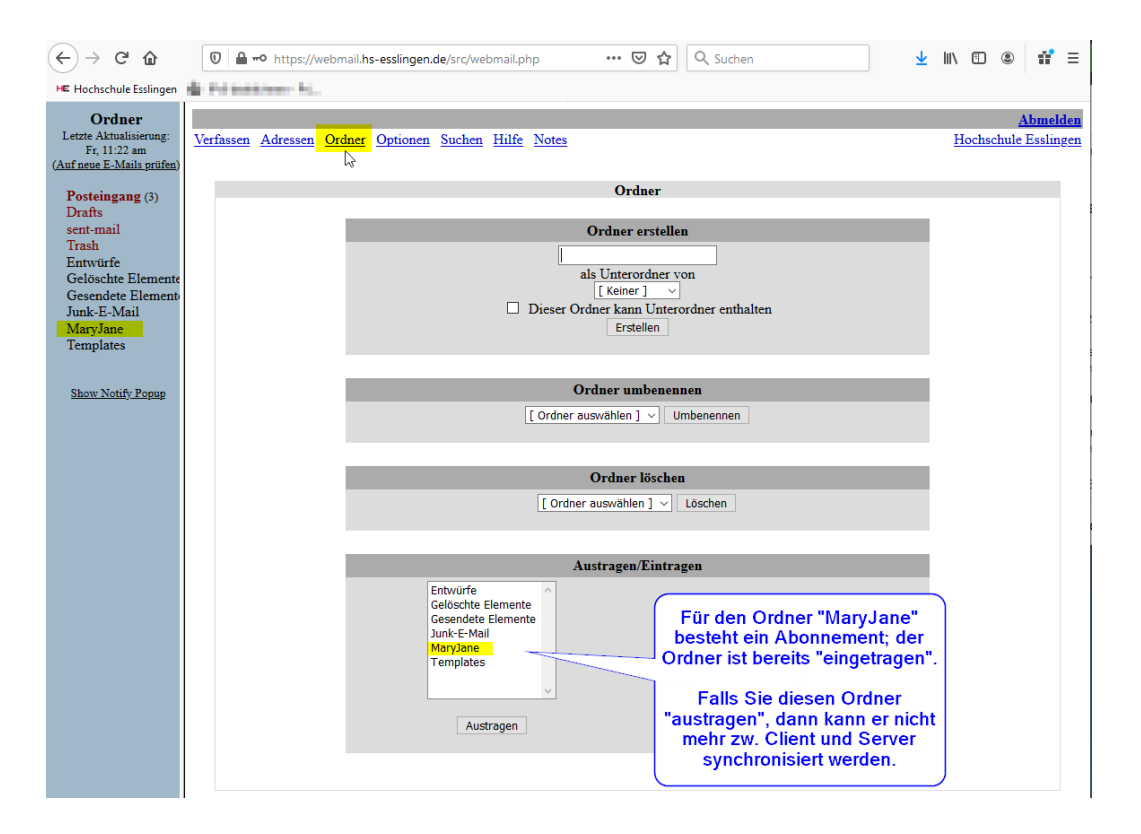

# Synchronisierungszeitraum in Outlook für lokale Mailkopien nachträglich ändern

| ට ් v マ ව Suchen                                                                                                    |                                                                                                    | (    |        | ×   |
|----------------------------------------------------------------------------------------------------|----------------------------------------------------------------------------------------------------|------|--------|-----|
| Datei Start Senden/Empfangen Ordner Ansich                                                                                                    | ht Hilfe                                                                                                    | rung |        |     |
| Ordne Selektiertes Konto ><br>Kontoeinstellungen                                                                                                    | IMAP-Kontoeinstellungen<br>@hs-esslingen.de<br>Allgemeine Einstellungen                                                                                                    | Â    |        | ^   |
| Posteingang Kontoeinstellungen                                                                                                    | lhr Name                                                                                                    |      |        |     |
| CharlieBrown Drafts Galactionte Galactionte CharlieBrown Drafts Galactionte Galactionte G | Kontoname ©hs-esslingen.de<br>Beispiek "Geschäftlich-" oder "Microsoft-Konto"<br>Antwortadresse<br>Organisation<br>Ordnereinstellungen<br>Stammordnerpfad Mail<br>E-Mail-Einstellungen<br>E-Mail im Offlinemodus halten für5 Alle | l    | 15.    |     |
| Geloschte Elem<br>Junk-E-Mail<br>JohnDoe (Nu<br>Postausgang<br>RSS-Feeds (Nur<br>sent-mail<br>Templates<br>Suchordner<br>Templates<br>Suchordner                                                                                                    | Keine Kopien gesendeter Elementes – tchern<br>Durch Ziehen des<br>Schiebers können Sie den<br>Zeitraum für die<br>Synchronisierung<br>nachträglich verändern.                                                                     |      |        |     |
| Elemente: 1                                                                                                    | Schließen                                                                                                    |      | - + 1( | 0 % |